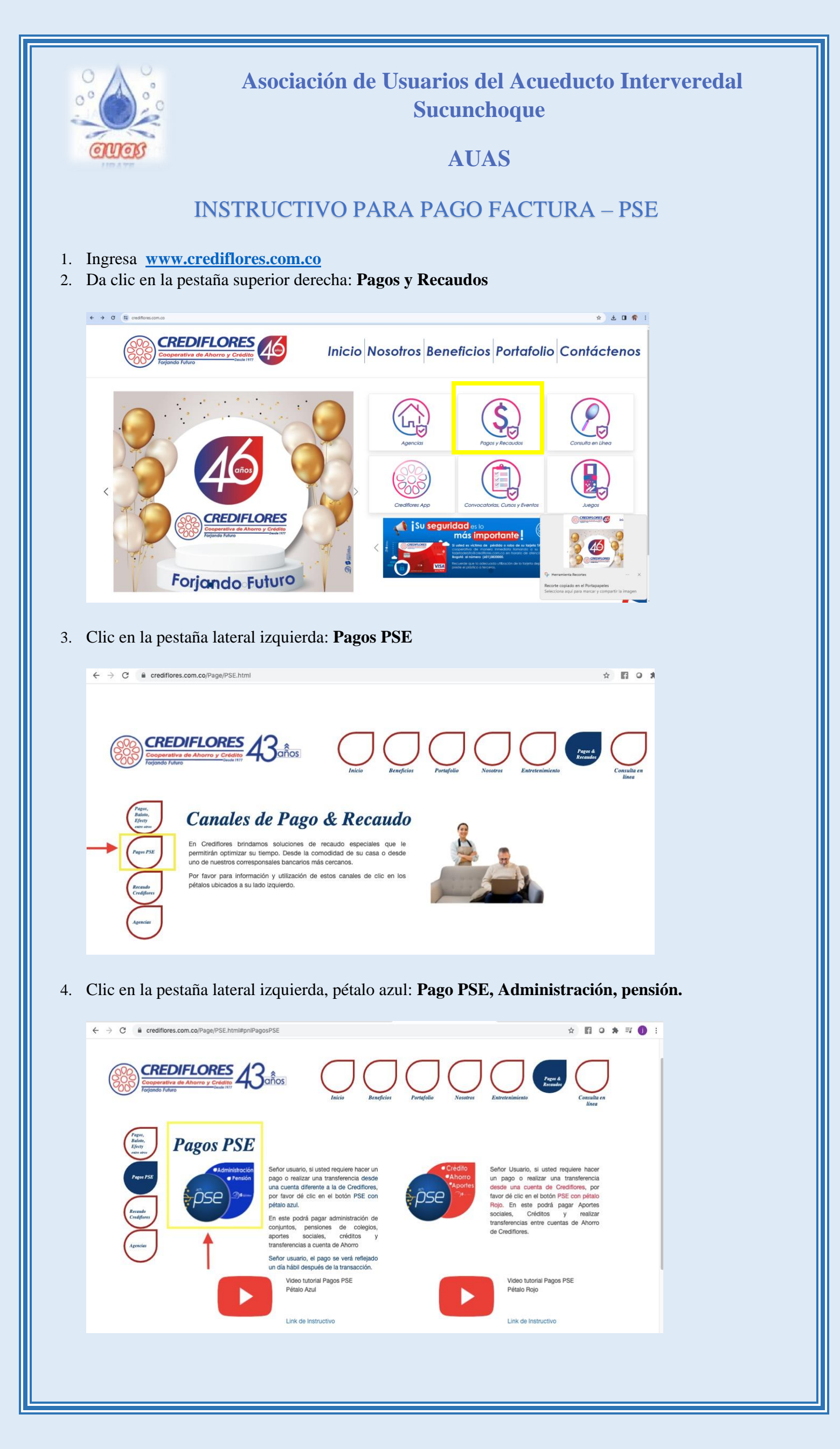

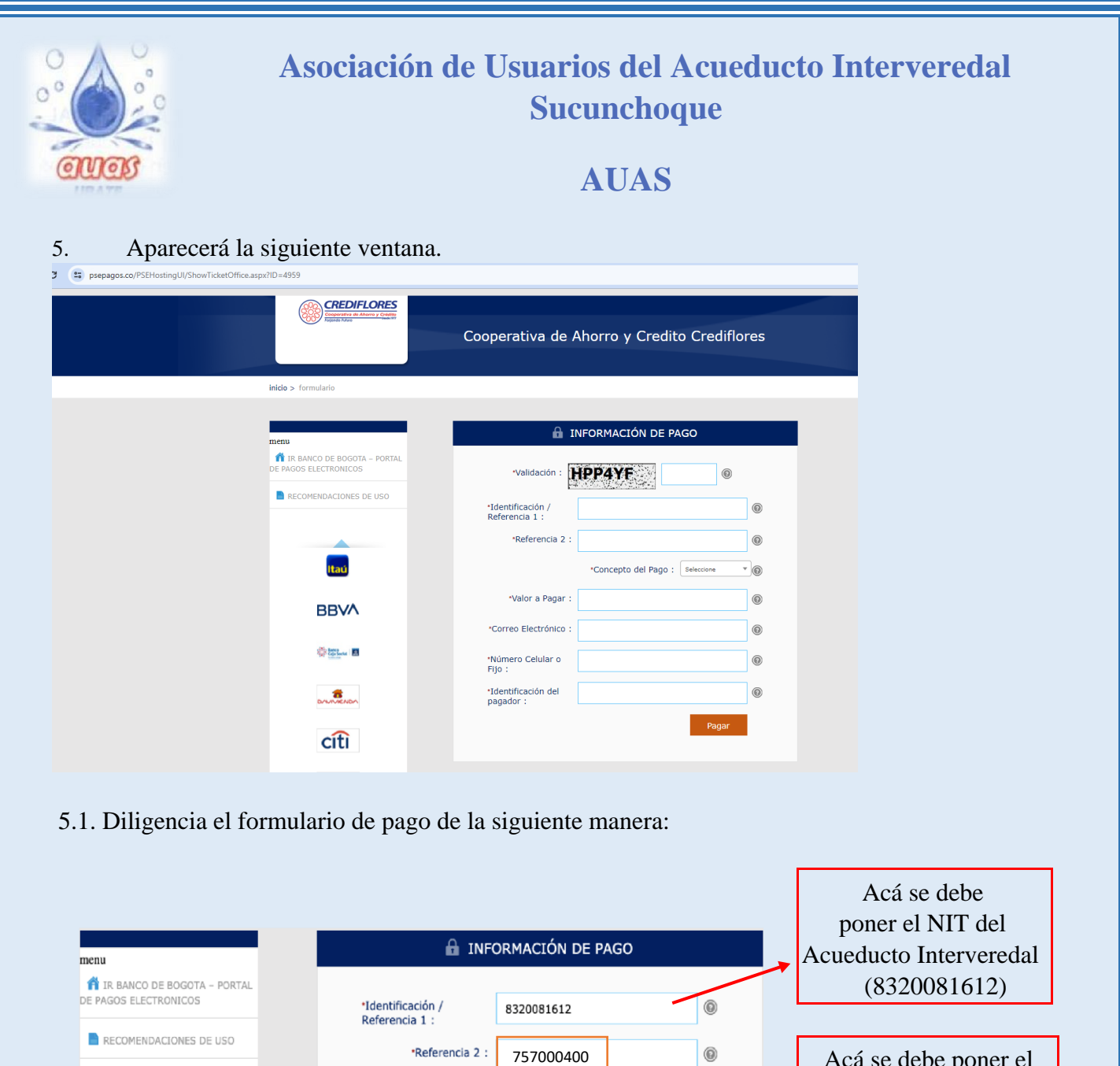

Acá se debe poner el número 75 (que es el número de convenio) seguido se coloca el número afiliación o suscriptor

## 5.2 ¿Cómo saber el número de cuenta de mi predio?

En la parte superior izquierda de tu recibo físico o digital aparece el número de afiliación.

ACUEDUCTO INTERVEREDAL SUCUN CHOQUE NIT 832.008.161-2 CIUDAD UBATE 72625 CR 4 # 10 - 00 2P INTERVEREDALQHOTMAIL.COM 3204772625 FACTURA - 19445 INFORMACION SUSCRIPTOR NUMERO AFILIACION # IDENTIFICACION 7000039 () (M) () () CHIRCALES LA ESPERANZA SUSCRIPTOR DIRECCION SECTOR CHIRCALES 010615 ESTRATO: ESTRATO 2 RUTA USO: RESIDENCIAL MATRICULA: PROMEDIO: 0 M3

FISICO

EJEMPLO

| auas                                                                                                    | Asociación de Usuarios del Acueducto Interveredal<br>Sucunchoque<br>AUAS |                                                          |                                                                                             |                                                                         |  |
|----------------------------------------------------------------------------------------------------|--------------------------------------------------------------------------|----------------------------------------------------------|---------------------------------------------------------------------------------------------|-------------------------------------------------------------------------|--|
| DIGITAL                                                                                                    |                                                                          |                                                          |                                                                                             |                                                                         |  |
| ACU                                                                                                    | EDUCTO INTERVEREDAL SUCUNCHO                                             |                                                          | Factura N° 19196                                                                            |                                                                         |  |
| MIT. 853<br>MIT. 853<br>CR 4 #<br>MIT. 825<br>CR 4 #<br>MIT. 825<br>CR 4 #<br>Interve<br>Interve             | 2008.161-2<br>10 - 00 2P<br>04772625<br>redal@hotmail.com                |                                                          | Suscriptor 1600315                                                                          |                                                                         |  |
| SUSCRIPTOR                                                                                                   | PERIODO FACTURADO                                                        |                                                          | NFORMACIÓN DE LECTURA                                                                       | ×                                                                       |  |
| VEREDA SOAGA<br>SOAGA<br>00-00-0004-0168-                                                                    | Residencial<br>Estrato 3<br>Medidor 68497223                             |                                                          | Estado de Lectura Normal<br>Lectura anterior 36 m3<br>Lectura actual 51 m3<br>Consumo 15 m3 |                                                                         |  |
|                                                                                                    | *Valor a Pagar :                                                         | *Concepto del Pago :                                     | Seleccione 🔺 🙆                                                                              |                                                                         |  |
| configr                                                                                                    | -valor a Pagar :                                                         |                                                          | Seleccione                                                                                  |                                                                         |  |
|                                                                                                    | *Correo Electrónico :                                                    |                                                          | Crédito                                                                                     |                                                                         |  |
| DAVIplata                                                                                                    | *Número Celular o Fijo :                                                 |                                                          | Aportes                                                                                     |                                                                         |  |
|                                                                                                    | Numero Celular o Fijo .                                                  |                                                          | Colegios                                                                                    |                                                                         |  |
| <i>Ser</i> fiñanza                                                                                           | *Identificación del<br>pagador :                                         |                                                          | Administración                                                                              | >←                                                                      |  |
| 5.4. Continúa diligen<br>INI<br>Validación :                                                                 | ciando el formulario de pago d<br>FORMACIÓN DE PAGO                      | e la siguiente ma                                        | inera:                                                                                      |                                                                         |  |
| Referencia 1 :                                                                                               | 7577777                                                                  |                                                          |                                                                                             |                                                                         |  |
|                                                                                                    | *Concepto del Pago : Administración *                                    | Acá se<br>aparece                                        | debe poner el valo<br>en la factura.                                                        | r a pagar que                                                           |  |
|                                                                                                    | YYYYYY                                                                   |                                                          | lebe poner el correo                                                                        | electrónico de                                                          |  |
| *Valor a Pagar :                                                                                             |                                                                          | Acá se o                                                 |                                                                                             |                                                                         |  |
| *Valor a Pagar :<br>*Correo Electrónico :                                                                    | XXXXXXX T                                                                | Acá se o<br>la perso                                     | na que va a realizar                                                                        | el pago.                                                                |  |
| *Valor a Pagar :<br>*Correo Electrónico :<br>*Número Celular o<br>Fijo :                                     |                                                                          | Acá se d<br>la perso<br>Acá se d                         | na que va a realizar<br>ebe poner el número                                                 | el pago.<br>o de teléfono de                                            |  |
| •Valor a Pagar :<br>•Correo Electrónico :<br>•Número Celular o<br>Fijo :<br>•Identificación del<br>pagador : |                                                                          | Acá se d<br>la perso<br>Acá se d<br>la berso<br>Acá se d | na que va a realizar<br>ebe poner el número<br>na que va a realizar<br>lebe poner el númer  | el pago.<br>) de teléfono de<br>el pago.<br>ro de cedula de<br>el pago. |  |

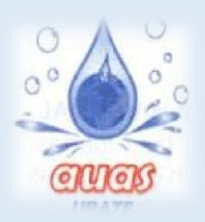

## Asociación de Usuarios del Acueducto Interveredal Sucunchoque

## AUAS

6. El portal te hará verificar la información, la cuál deberás corroborar y seguir con la transacción. Luego deberás seleccionar la entidad con la que realizarás el pago y darle clic en: **Continuar** 

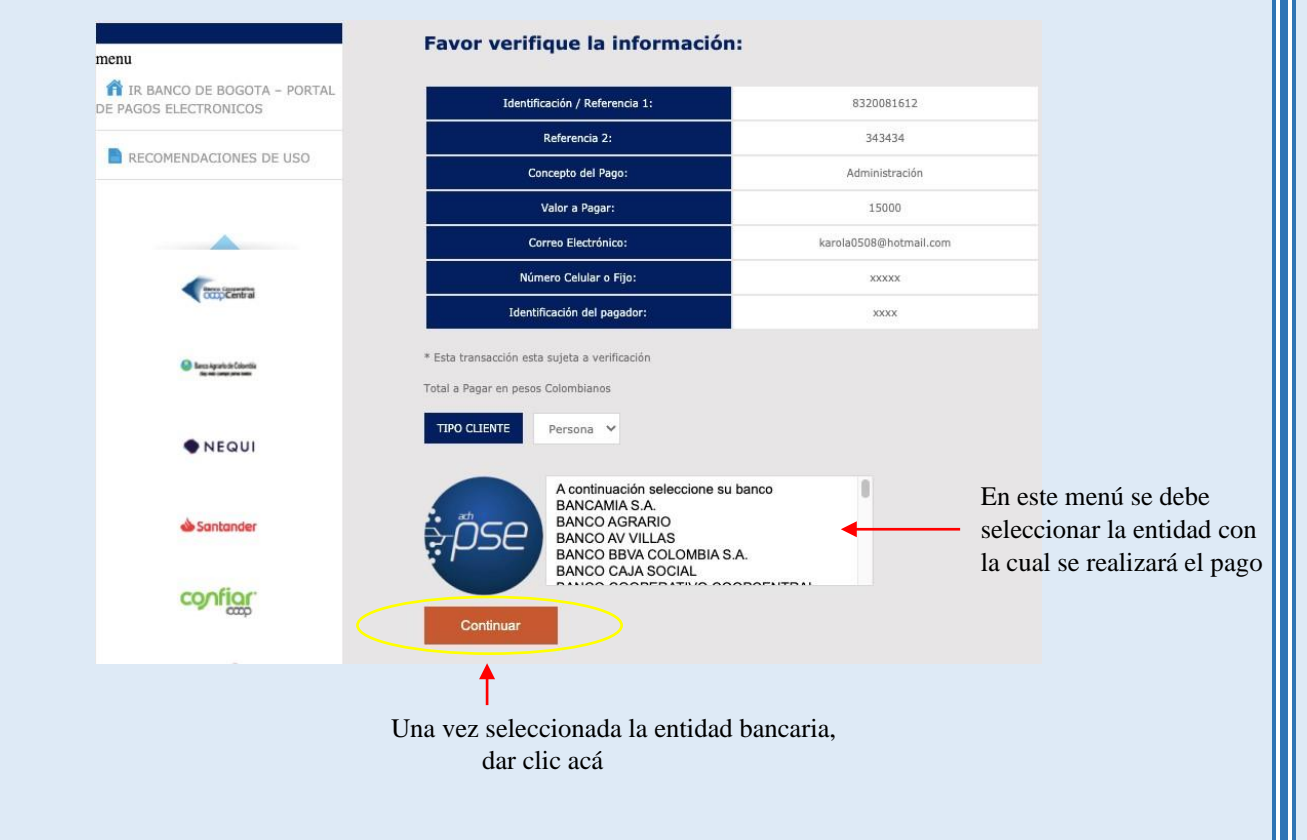

7. La página te digirá al portal de pagos PSE, es muy importante que estés registrado, si no lo estás deberás registrarte. Dar clic en: **persona natural**, luego en soy un **usuario registrado**, si no estás registrado deberás dar clic en **quiero registrarme ahora**. Enseguida, introducir el correo registrado en PSE y darle clic en **Ir al banco** 

| pse                                            | Fácil, rápido y seguro                                                                                       | Gonoce los benéficios<br>de registrarte háciendo<br>click acá                            |  |  |  |
|------------------------------------------------|----------------------------------------------------------------------------------------------------|------------------------------------------------------------------------------------------|--|--|--|
| PSE - Pagos Seguros en Línea / Persona Natural |                                                                                                    |                                                                                          |  |  |  |
|                                                | Persona natural Persona juridica                                                                             |                                                                                          |  |  |  |
| E-mail                                         | Soy un usuario registrado Letter o registrarme aho   E-mail registrado en PSE   El campo e-mail es requerido | Escribir el correo electrónico<br>registrado en PSE de la persona<br>que realiza el pago |  |  |  |
| Regresa                                        | ar al comercio Ir al Banco                                                                                   |                                                                                          |  |  |  |

- 8. El portal te llevará a la página del banco que seleccionaste. Deberás llenar los datos y confirmar el pago.
- 9. El proceso de pago ha terminado.